## PROCEDURE FOR GRAM PRADHANS TO ONBOARD ON PM VISHWAKARMA WEBSITE

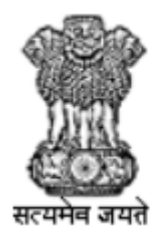

सूक्ष्म , लघु और मध्यम उद्यम मंत्रालय MINISTRY OF **MICRO, SMALL & MEDIUM ENTERPRISES** 

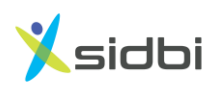

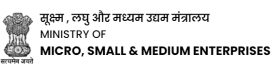

## STEP-BY-STEP GUIDE FOR GRAM PRADHANS TO ONBOARD ON PM VISHWAKARMA WEBSITE

## PROCEDURE FOR GRAM PRADHANS TO ACTIVATE THEIR USER ID

Step-1: Open the website <u>https://pmvishwakarma.gov.in/</u> and click on the "login" drop down.

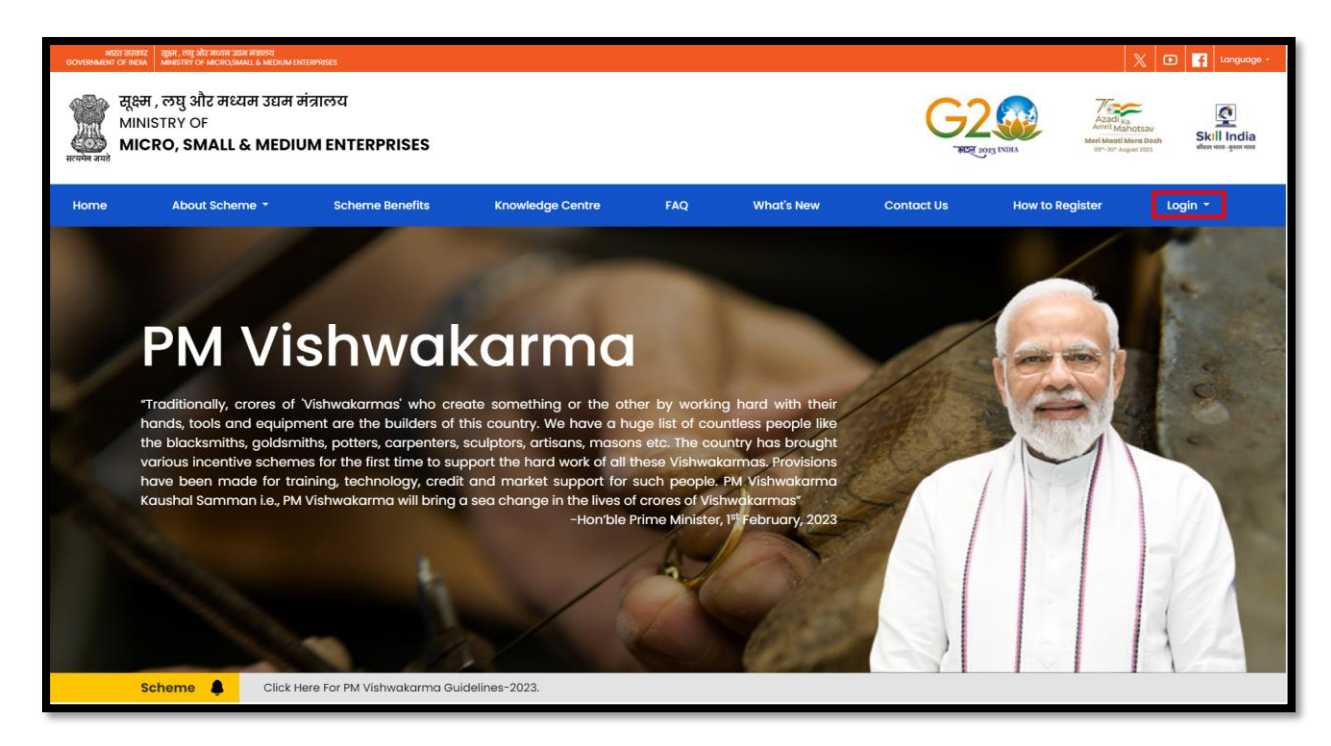

Step-2: From the Login dropdown menu, select the "Enlist Gram Panchayat Pradhan" option.

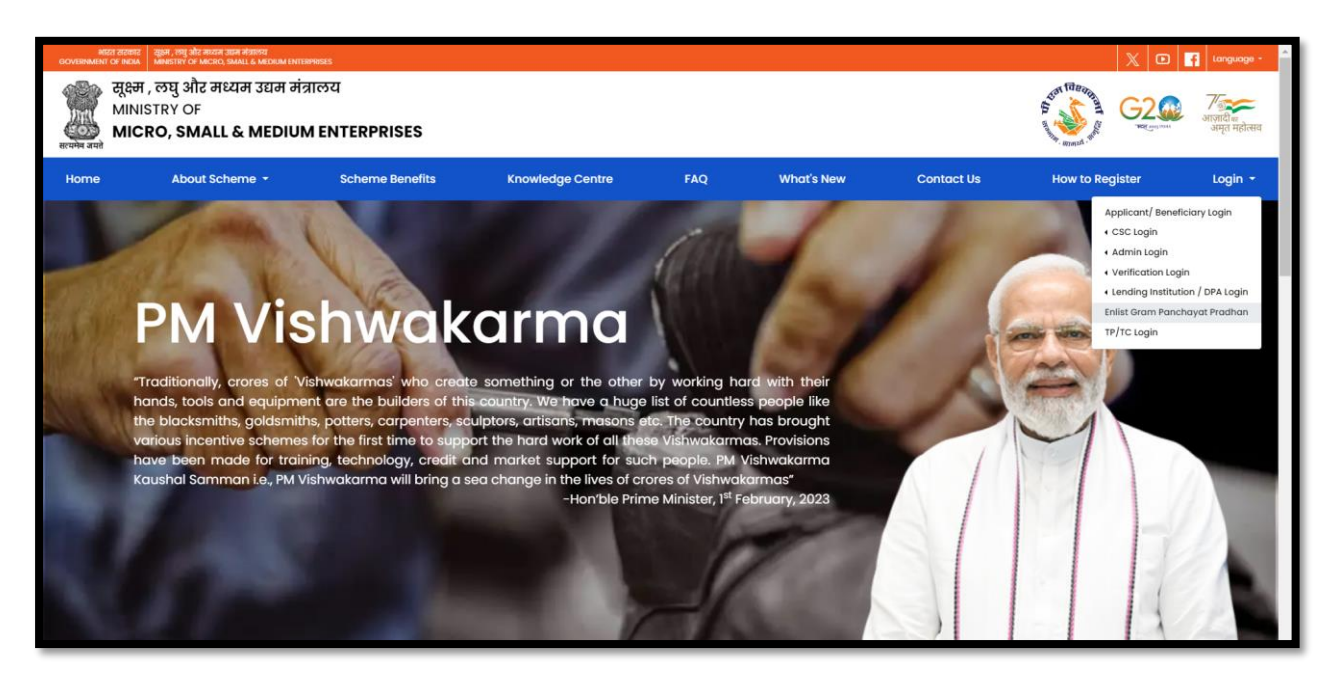

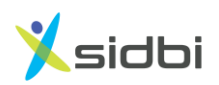

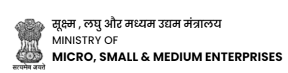

Step 3: Select State, District, Block and Gram Panchayat you belong to and click on "Submit" button.

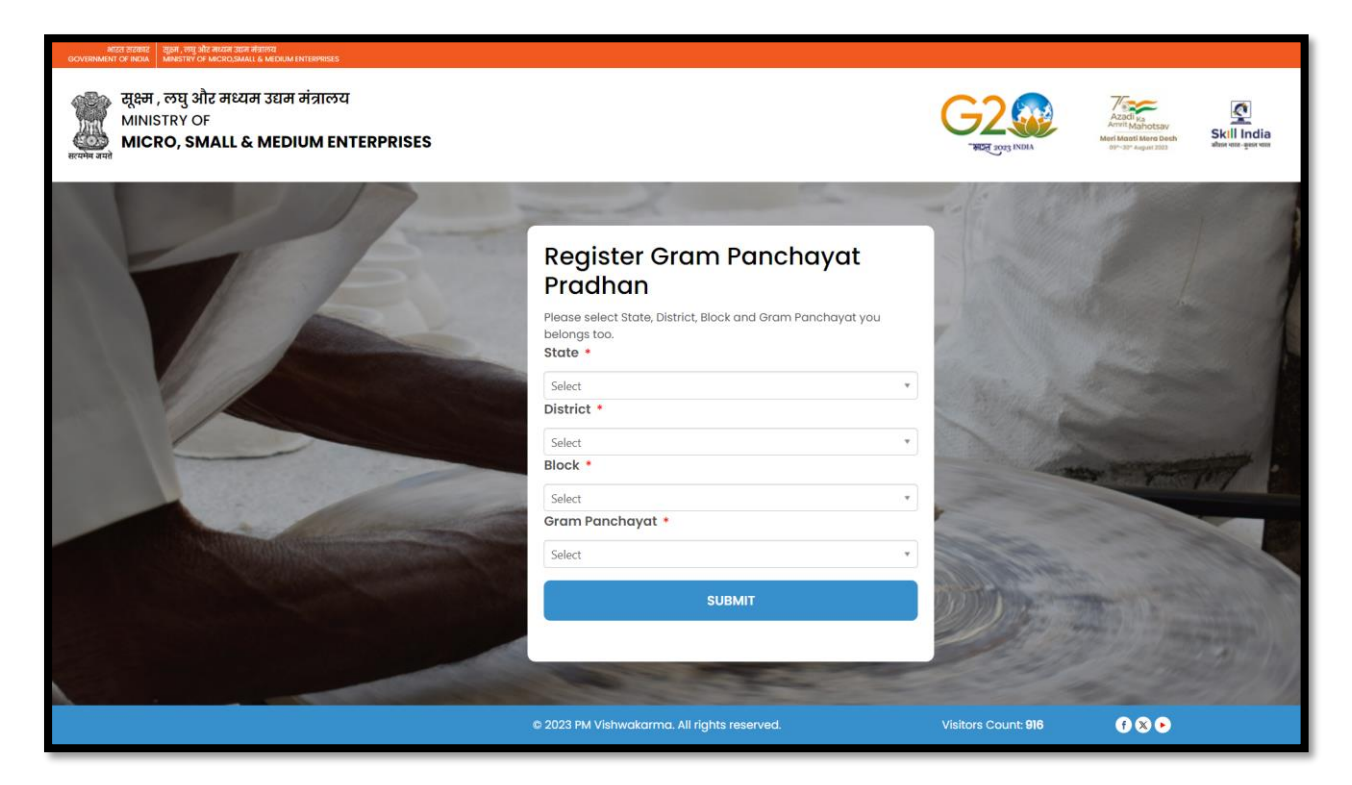

Step 4: Enter Gram Pradhan Aadhaar Linked mobile number and Aadhaar number, tick mark term and conditions and click on "continue" button.

| And a first of the drawn of a first of the drawn of the drawn of the |                                                                                                    | G2<br>REE 300 NOM   | Also Annotation<br>Anticipation transformation<br>Marriage States<br>Security Seguration |
|----------------------------------------------------------------------------------------------------|----------------------------------------------------------------------------------------------------|---------------------|------------------------------------------------------------------------------------------|
|                                                                                                    | Aadhaar Verification                                                                                                    |                     |                                                                                          |
|                                                                                                    | Erter your 12- oligit Adultudi No     Inveread and fully understood the PM Vishwakarma's Privacy Policy and Terms a     Condition and necive communication from PM Vishwakarma via SMS, E-mail and     Whatsapp.     CONTINUE |                     |                                                                                          |
|                                                                                                    | e 2023 PM Vishwakarma. All rights reserved.                                                                                                    | Visitors Count: 589 | 000                                                                                      |

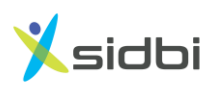

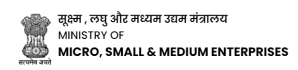

Step 5: Enter 6- Digit OTP received on Aadhaar linked mobile number for Aadhaar verification.

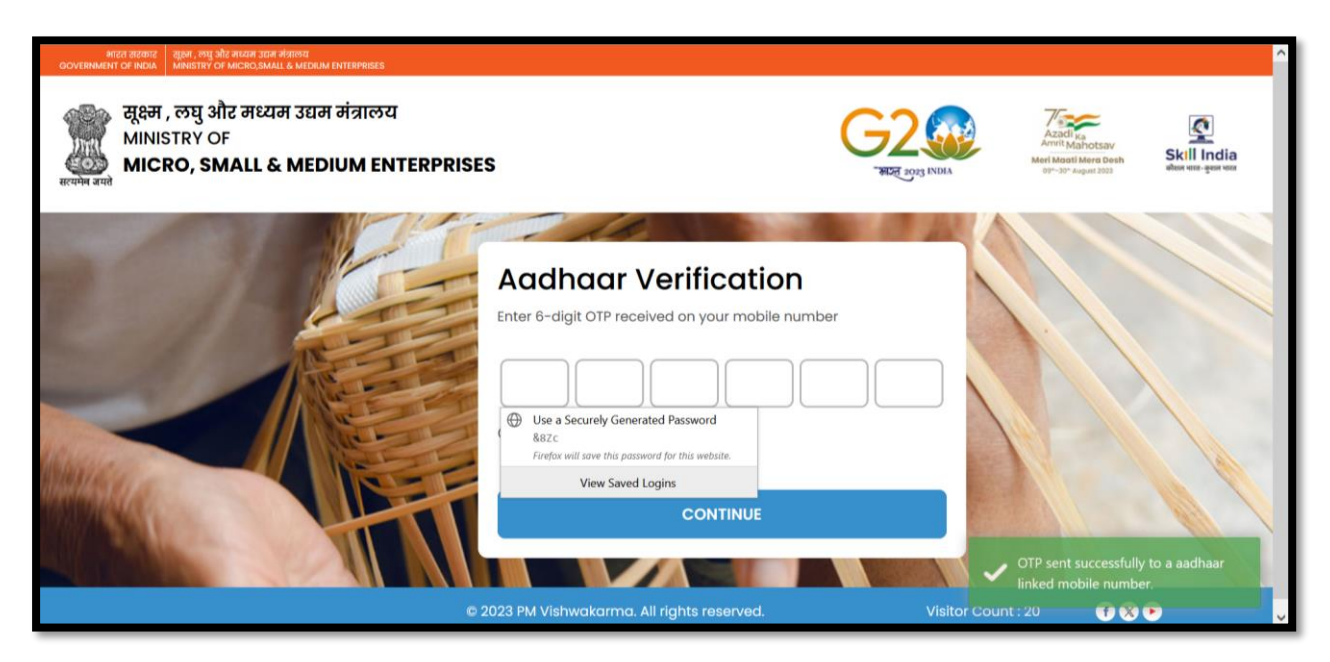

Then Perform Aadhaar authentication using biometric. For Authentication using biometric click on "Verify biometric" button and do biometric authentication with the help of CSC.

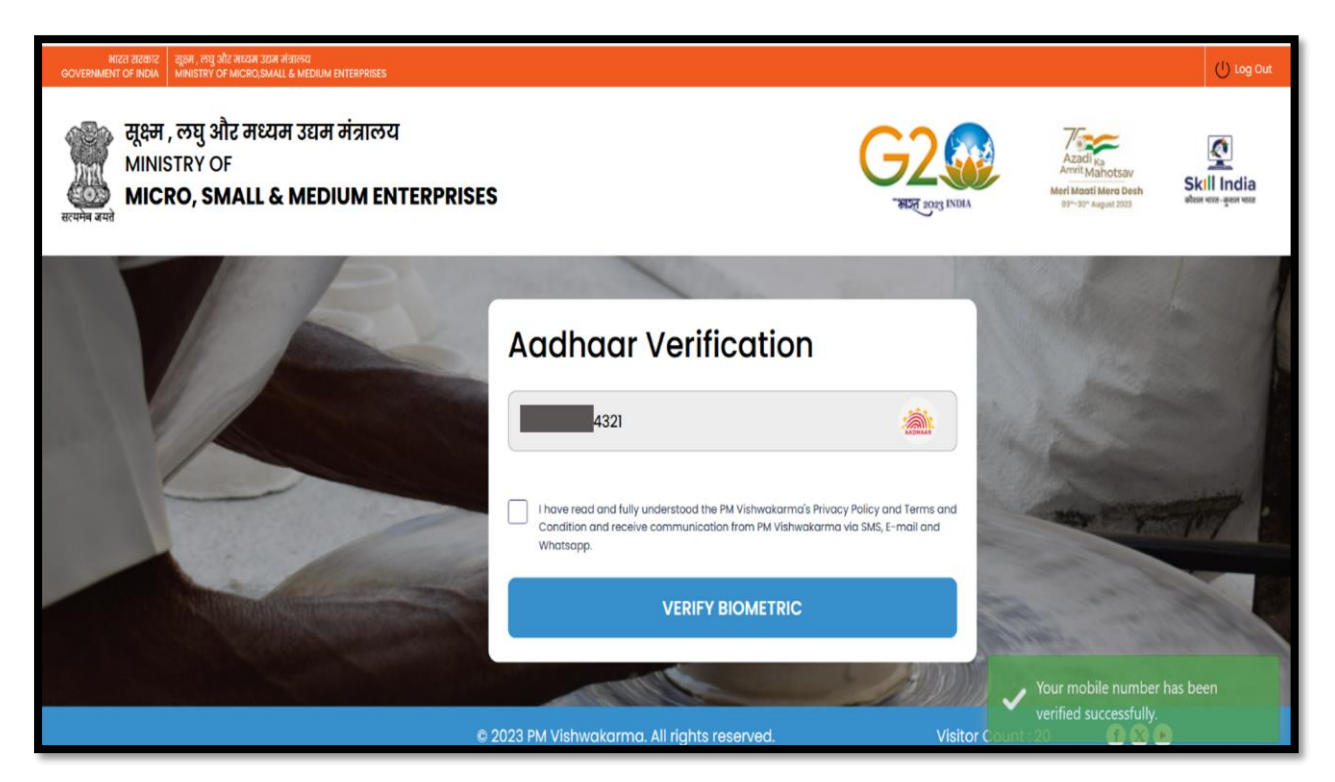

Step 6: User ID will be automatically generated, set password and confirm it by entering again. Note down your User ID and password and click on "Submit" Button.

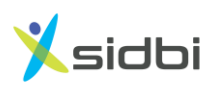

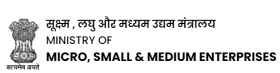

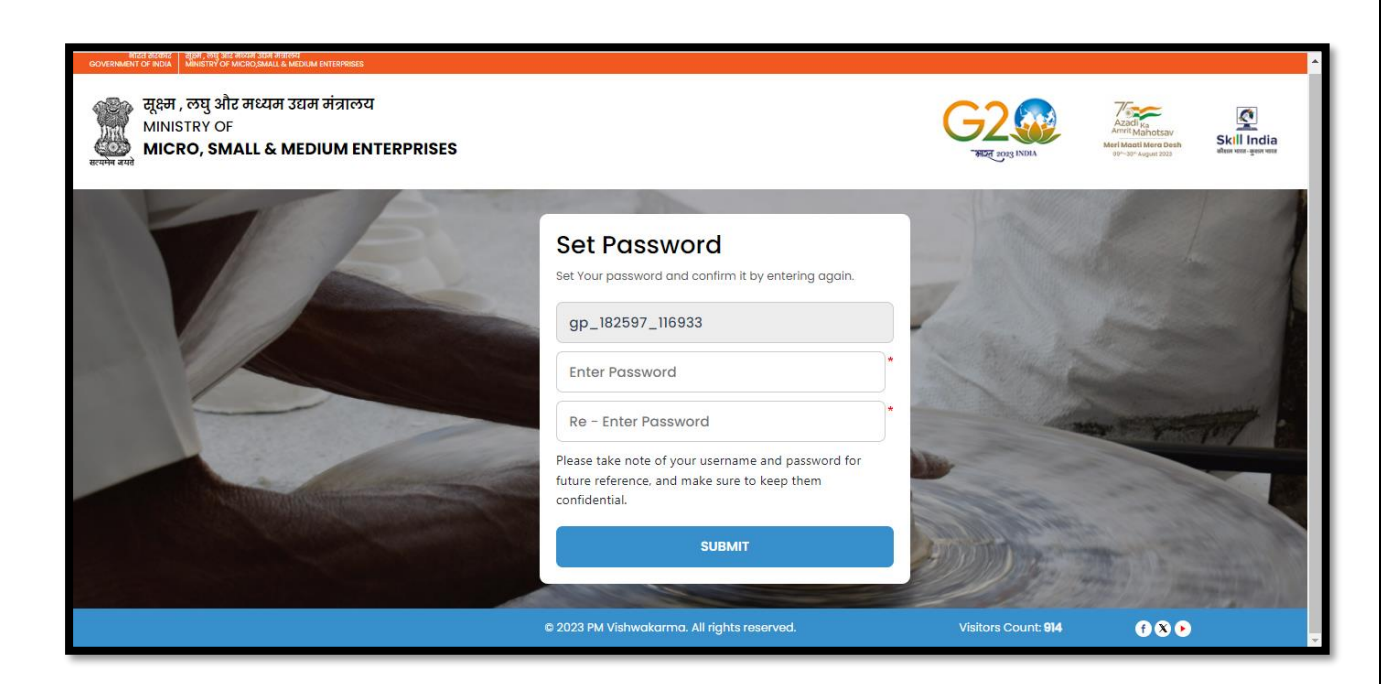

Step 7: Login using your User ID and Password for Artisan verification.

| 다. 한국의 전체가 가지가 가지 않는 것이 가지 않는 것이 가지 않는 것이 가지 않는 것이 가지 않는 것이 가지 않는 것이 가지 않는 것이 가지 않는 것이 가지 않는 것이 가지 않는 것이 가지 않는 것이 가지 않는 것이 가지 않는 것이 가지 않는 것이 가지 않는 것이 가지 않는 것이 가지 않는 것이 가지 않는 것이 가지 않는 것이 같이 같이 같이 가지 않는 것이 같이 같이 같이 같이 같이 같이 같이 같이 같이 같이 같이 같이 같이 |
|----------------------------------------------------------------------------------------------------|
| User Name Password Remember Me Sign In Forgot Password                                                                                                    |
| Forgot Password                                                                                                    |
|                                                                                                    |
|                                                                                                    |
|                                                                                                    |

Note: A sum of Rs. 80 excluding GST is liable to be paid to VLE/CSC for every successful registration of a Gram Pradhan. However, CSC may ensure that only the current Gram Pradhan may be allowed to register in PM Vishwakarma Portal for stage 1 verification. The

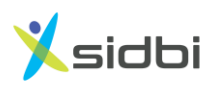

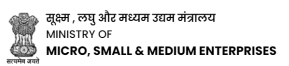

details will be verified by the Government. In case of registration of wrong persons as Gram Pradhan, necessary legal action shall be taken.

## THANK YOU

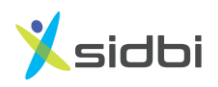

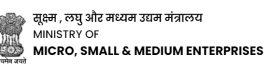